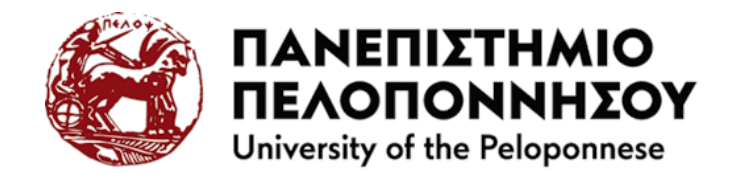

## Συνοπτικός Οδηγός αποστολής δικαιολογητικών

Μεταβαίνετε στη διεύθυνση: <u>https://enrollment.uop.gr</u> και κάνετε είσοδο χρησιμοποιώντας ως όνομα χρήστη τον αριθμό δελτίου υποψηφίου στις πανελλήνιες εξετάσεις και ως κωδικό αυτόν που περιέχεται στο email που σας έχει αποσταλεί στο προσωπικό email που καταχωρήσατε κατά την εγγραφή σας στην ειδική ιστοσελίδα του Υπουργείου Παιδείας, Θρησκευμάτων και Αθλητισμού.

| Πανεπιστήμιο Πελοποννήσου | Καλωσήρθατε                                                                                                    |
|---------------------------|----------------------------------------------------------------------------------------------------|
|                           | Επιτυχόντες σε Προπτυχιακά<br>Προγράμματα του Πανεπιστημίου<br>Πελοποννήσου                                                                                                    |
| ONOMA X9HETH              | Οι επιτυχόντες των Πανελληνίων εξετάσεων βάσει<br>καταλόγων εισακτέων και μετά την εγγαφή τους<br>στον ειδικό ιστοχιώρο του Υπ. Παιδείας θα υποθάλ<br>αίτηση εγγασφής του Τμήμα στυχίας τους                                                  |
|                           |                                                                                                    |
| καμικοχ                   | <ul> <li>να ενημερώσουν τα στοιχεία τους προ την οροπ<br/>τους εγγραφίε</li> <li>να απαθτώσου γία το γραφικά τα διασολογιτικά τ<br/>απαιτούνται για την ογραφή τους</li> <li>να οι πρερισθούο με την οδιολήρωση της ογραφ<br/>τους</li> </ul> |
| ειχοδοχ                   | Εάν αντιμετωπίζετε πρόβλημα κατά την είσοδο σα<br>αποστείλετε email στο students2024@go.uop.gr, με<br>επώνυμο, όνομα και κωδικό δελτίου υποψηφίου.                                                                                            |

Με την επιτυχή είσοδο εμφανίζεται το ακόλουθο στιγμιότυπο.

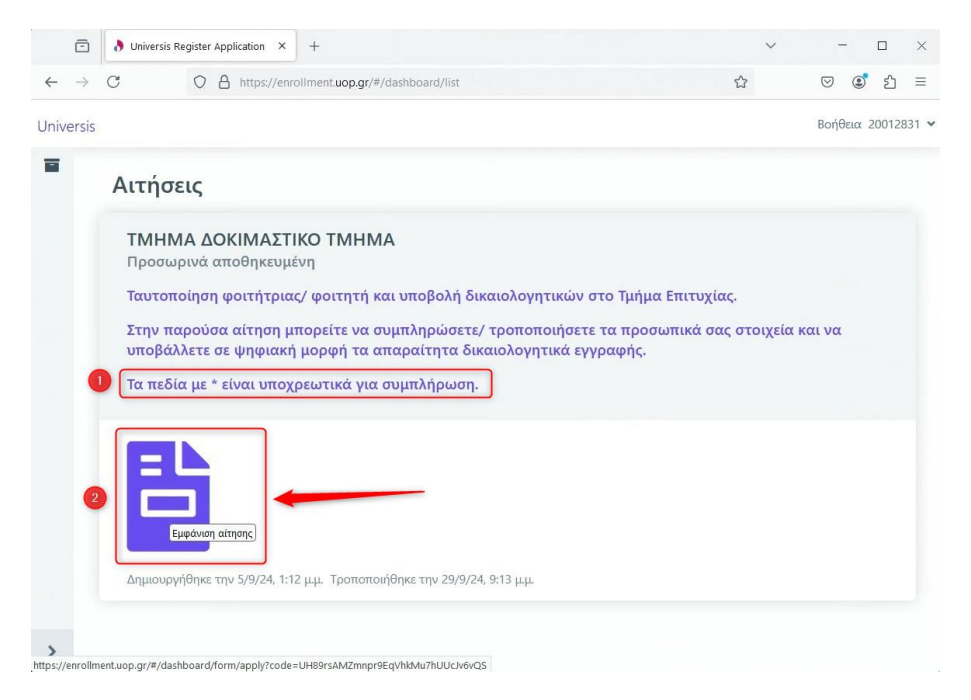

Για συνέχεια κάνετε κλικ στο εικονίδιο (2)

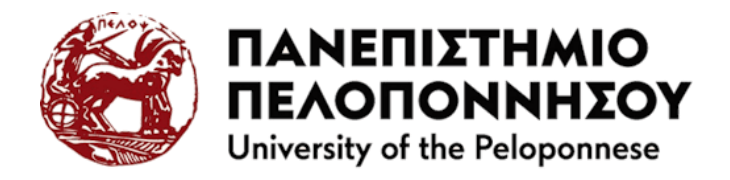

**1. Επιλογή προγράμματος σπουδών:** Εμφανίζεται προσυμπληρωμένο το Επίπεδο σπουδών, Πρόγραμμα Σπουδών/ Τμήμα επιτυχίας.

- (1) Τα πεδία με \* είναι υποχρεωτικά για συμπλήρωση
- (2) Η περίοδος αποστολής δικαιολογητικών και
- (3) κλικ στο κουμπί επόμενο για συνέχεια

|           | Universis Register Application × +                                                                                                    | ~         | -       |        | 3    | ×    |
|-----------|----------------------------------------------------------------------------------------------------|-----------|---------|--------|------|------|
| ← →       | C O A https://enrollment.uop.gr/#/dashboard/form/apply?code=UH89rsAMZmnpr9EqVhkMu7hUUck6v 🏠                                                                                                    |           | $\odot$ | ٢      | Ŷ    | =    |
| Jniversis |                                                                                                    |           | Βοήθ    | εια 20 | 0128 | 31 • |
| -         | Προσωρινά αποθηκειμιένη                                                                                                    |           |         |        |      |      |
|           | Δημιουργήθηκε την 5/9/24, 1:12 μ.μ. Τροποποιήθηκε την 29/9/24, 9:13 μ.μ.                                                                                                    |           |         |        |      |      |
|           | Teneramalana anathenane/ anatanà ana umafiada Sucana anatana ina ma Tuduna Emmunian                                                                                                    |           |         |        |      |      |
|           | ταυτοποιήση φοτιτήτριας: φοτιτήτη και υπορογή οικαιονογητικών στο τμήμα επιτυχίας.                                                                                                    |           |         |        |      |      |
|           | Στην παρουσα αιτήση μπορείτε να συμπληρωσετε/ τροποποιήσετε τα προσωπικά σας στοιχεία και να υποβάλλετε σε ψηφ<br>απαραίτητα δικαιολογητικά εγγραφής.                                                  | raxu hob  | ρη τα   |        |      |      |
| 0         | Τα πεδία με * είναι υποχρεωτικά για συμπλήρωση.                                                                                                    |           |         |        |      |      |
|           |                                                                                                    |           |         |        |      |      |
|           | <ol> <li>Επιλογή προγράμματος σπουδών</li> <li>Προσωπικές Πληροφορίες</li> <li>Έγγραφα</li> <li>Μηνύ</li> </ol>                                                                                        | ματα      |         |        |      |      |
|           |                                                                                                    |           |         |        |      |      |
|           | Επίπεδο σπουδών                                                                                                    |           |         |        |      |      |
|           | Προπτυχιακό                                                                                                    |           |         |        |      |      |
|           | επικεζτε το επιπεδο του προγραμματος οπουδων στο όποιο επισυμειτε να εγγραφειτε (πχ. "Μεταπτυχιακό").                                                                                                  |           |         |        |      |      |
|           | Πρόγραμμα σπουδών                                                                                                    |           |         |        |      |      |
|           | ΔΟΚΙΜΑΣΤΙΚΟΣ ΤΙΤΛΟΣ ΠΤΥΧΙΟΥ - ΤΜΗΜΑ ΔΟΚΙΜΑΣΤΙΚΟ ΤΜΗΜΑ                                                                                                    |           |         |        |      |      |
|           | Επιλέξτε το πρόγραμμα σπουδών στο οποίο επιθυμείτε να εγγραφείτε. Μια άδεια λίστα σημαίνει πως-τη δεδομένη χρονικ<br>διαθέσωσ ποσιοδιωστα σπουδών στος ει εισοποίο μα το σπίλομήμα το τοτιλομήμα το το | ή στιγμή- | δεν υπό | λρχουν |      |      |
|           | οιασεσιμα προγραμματα οποσοίαν προς εγγραφη για το επιτεγμένο επιπερο.                                                                                                    |           |         |        |      |      |
|           |                                                                                                    |           |         |        |      |      |
| 2         | Περίοδος υποβολής αιτήσεων:                                                                                                    |           |         |        |      |      |
|           |                                                                                                    |           |         |        |      |      |
|           |                                                                                                    |           |         |        |      | 1    |
|           |                                                                                                    | 3         | Еπ      | όμενο  | o    | L    |
| 1         |                                                                                                    |           |         |        |      | J    |

2. Προσωπικές Πληροφορίες: Εμφανίζονται τα στοιχεία εγγραφής σας.

Τα πεδία με γκρι φόντο δεν μπορείτε να τα επεξεργαστείτε, είναι μόνο για ανάγνωση.

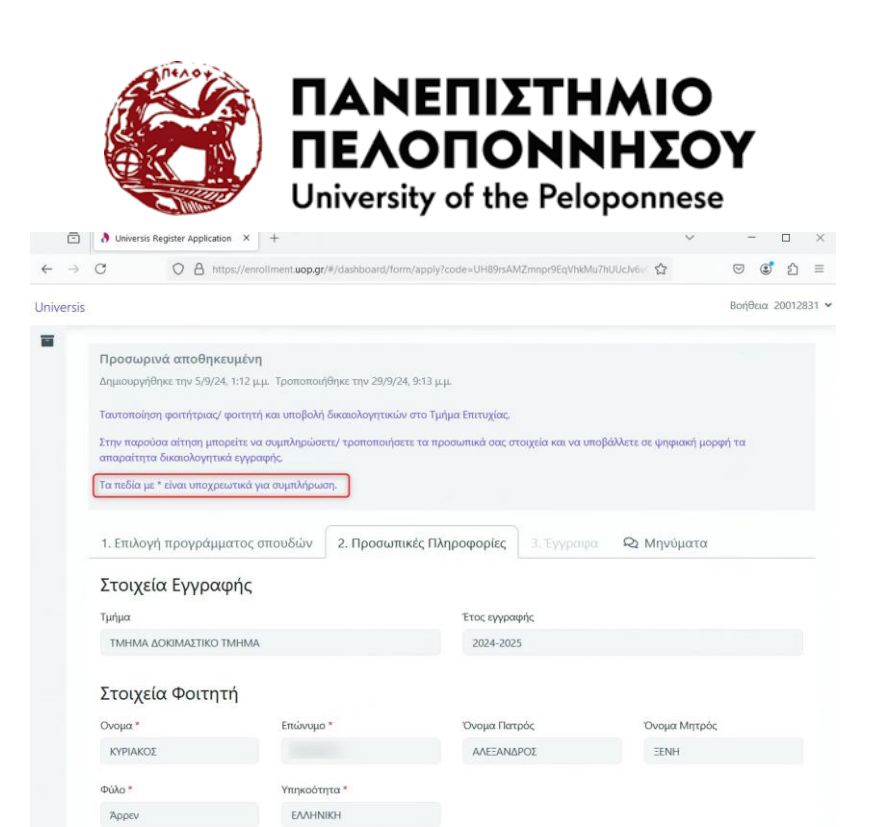

Τα πεδία που έχουν το \* στον τίτλο είναι Υποχρεωτικά για συμπλήρωση, τα υπόλοιπα χωρίς \* είναι προαιρετικά προς συμπλήρωση.

Όλα τα πεδία συμπληρώνονται με κεφαλαία γράμματα. Μην χρησιμοποιείται άλλα σημεία στίξης (π.χ. τέλεια)

|   | C O A https://enro                                                                                        | ilment.uop.gr/#/dashboard/form/apply? | code=UH89rsAMZmnpr9EqVhkMu7hl     | JUclv6vi 🏠 |             | ◙ 3   | 5 |
|---|----------------------------------------------------------------------------------------------------|---------------------------------------|-----------------------------------|------------|-------------|-------|---|
|   | Φύλο *                                                                                                    | Υπηκοότητα *                          |                                   |            |             |       |   |
|   | Άρρεν                                                                                                    | ΕΛΛΗΝΙΚΗ                              |                                   |            |             |       |   |
|   | Στοιχεία Ταυτότηται<br>Ημερομηνία Γέννησης *                                                              | ζ<br>Τόπος Γέννησης *<br>ΚΑΛΑΜΑΤΑ     | Περιοχή Γέννησης<br>ΜΕΣΣΗΝΙΑΣ × • |            |             |       |   |
| ٢ | Τύπος εγγράφου ταυτοποίησης *                                                                             | Αριθμός εγγράφου ταυτοποίησης         | Ημερομηνία έκδοσης *              | Αρχή       | έκδοσης εγγ | ράφου | _ |
| l | ΑΣΤΥΝΟΜΙΚΗ ΤΑΥΤΟΤΗΤΑ -                                                                                    | ПА5895                                | 05/09/2024                        |            |             |       |   |
|   | Αριθμός μητρώσυ κοινωνικής<br>ασφάλισης (ΑΜΚΑ)                                                            |                                       | J[                                |            |             |       |   |
| ſ | Αριθμός μητρώου κοινωνικής<br>ασφάλισης (ΑΜΚΑ)<br>Στοιχεία Μόνιμης Κα                                     | ποικίας                               | J [                               |            |             |       |   |
|   | Αριθμός μητριώου κοινωνικής<br>ασφάλισης (ΑΜΚΑ)<br>Στοιχεία Μόνιμης Κα<br>Διεύθυνση                       | ποικίας<br>τκ                         | nexn                              | Τηλέφ      | киvo        |       |   |
|   | Αριθμός μητριώου καινωνικής<br>αισφάλισης (ΑΜΚΑ)<br>Στοιχεία Μόνιμης Κα<br>Διεύθυνση<br>Κινητό Τηλέφωνο * | <b>πτοικίας</b><br>Τκ<br>Email*       | пал                               | Τηλέφ      | ωνο         |       |   |
|   | Αριθμός μητρώου καινωνικής<br>ασφάλισης (ΑΜΚΑ)<br>Στοιχεία Μόνιμης Κα<br>Διεύθυνση<br>Κινητό Τηλέφωνο *   | tτοικίας<br>TK<br>Email*              | Πόλη                              | Τηλέα      | ωνο         |       |   |

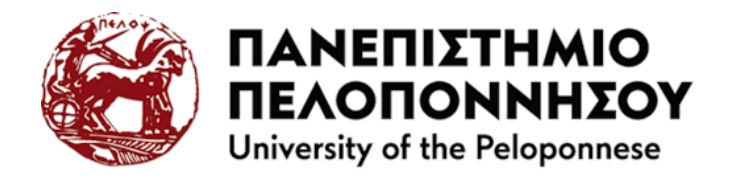

**3. Έγγραφα:** Για κάθε υποχρεωτικό δικαιολογητικό εγγραφής, κάνετε κλικ μέσα στην επιφάνεια του ορθογωνίου με τη διακεκομμένη γραμμή, επιλέξτε τοπικά το έγγραφο και αναρτήστε το.

| ē                            | Universis Register Application X +                                                                                                    | /            | -          |       | ×    |
|------------------------------|----------------------------------------------------------------------------------------------------|--------------|------------|-------|------|
| $\leftarrow \   \rightarrow$ | C A https://enrollment.uop.gr/#/dashboard/form/apply?code=UH89rsAMZmnpr9EqVhkMu7hUUclv6v 🟠                                                                                                    | ${\times}$   | ۲          | ඪ     | ≡    |
| Universis                    |                                                                                                    | Βοή          | θεια 2     | 00128 | 31 • |
|                              |                                                                                                    |              |            |       |      |
|                              | Δημιουργήθηκε την 5/9/24, 1:12 μ.μ. Τροποποιήθηκε την 30/9/24, 9:23 π.μ.                                                                                                    |              |            |       |      |
|                              | Ταυτοποίηση φοιτήτριας/ φοιτητή και υποβολή δικαιολογητικών στο Τμήμα Επιτυχίας.                                                                                                    |              |            |       |      |
|                              | Στην παρούσα αίτηση μπορείτε να συμπληρώσετε/ τροποποιήσετε τα προσωπικά σας στοιχεία και να υποβάλλετε σε ψηφιακ<br>αποραίτητα δικαιολογητικά εγγραφής.                                                                     | ή μορφή τα   |            |       |      |
|                              | Τα πεδία με * είναι υποχρεωτικά για συμπλήρωση.                                                                                                    |              |            |       |      |
|                              | 1. Επιλογή προγράμματος σπουδών         2. Προσωπικές Πληροφορίες         3. Έγγραφα         Q Μηνύμα           Η αίτηση σας αποθηκεύτηκε προσωρινά με επιτυχία. Συγκεντρώστε όλα τα απαραίτητα έγγραφα για να υποβάλετε την | αίτηση ορια  | τικά.<br>× |       |      |
|                              | Η λίστα που ακολουθεί περιέχει όλα τα απαραίτητα έγγραφα για την υποβολή της αίτησή σας. Πορακαλούμε μεταφορτώσ<br>για να συνεχίσετε.                                                                                        | τε τα έγγραα | ρα αυτ     | ά     |      |
| •                            | <ol> <li>Ευκρινές φωτοαντίγραφο Δελτίου Αστυνομικής Ταυτότητας ή Διαβατηρίου ή<br/>εγγράφου ταυτοποίησης</li> </ol>                                                                                                    | άλλου        |            |       |      |
|                              |                                                                                                    |              |            |       |      |
| -                            | 2 Ευκρινές φωτοαντίγραφο Δελτίου Αστυνομικής Ταυτότητας ή Διαβατηρίου ή άλλου εγγράφου ταυ:<br>Μεταφόρτωση εγγράφου ("jpg,*png,*.gif,*.pdf)                                                                                  | τοποίησης    |            |       |      |
|                              |                                                                                                    |              |            |       |      |

Με την ολοκλήρωση της ανάρτησης όλων των δικαιολογητικών εγγραφής κάνετε κλικ στο κουμπί **Υποβολή** και εμφανίζεται το ακόλουθο μήνυμα επιβεβαίωσης.

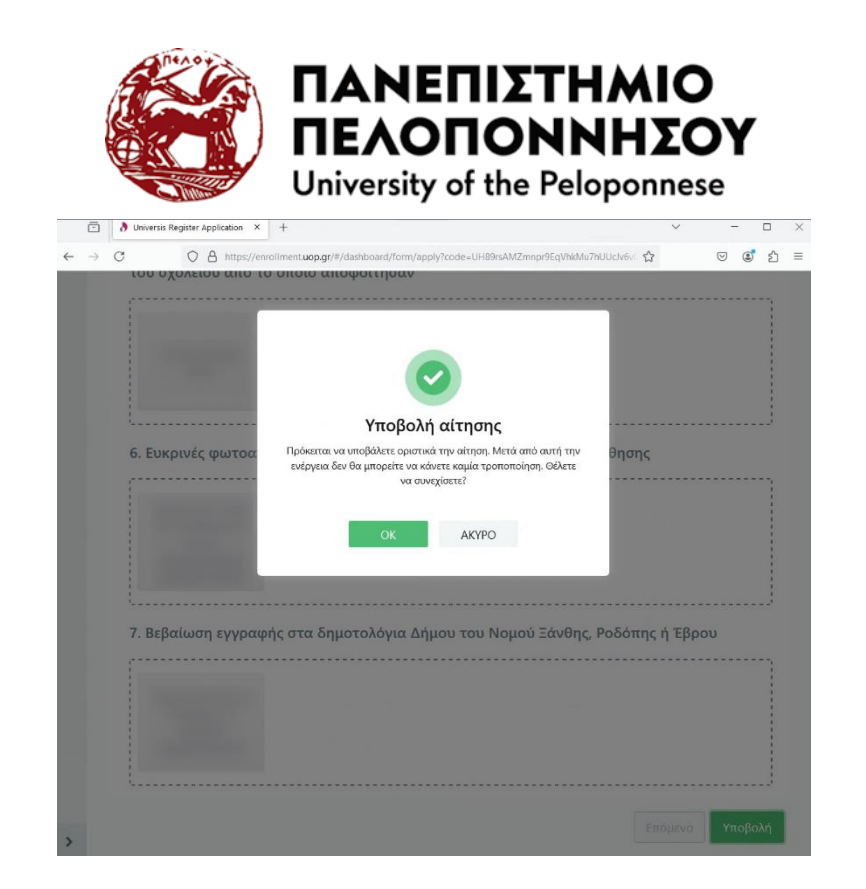

Με την υποβολή, εμφανίζεται μήνυμα επιτυχούς αποστολής και μπορείτε να δείτε την αίτηση σας με κλικ στο εικονίδιο.

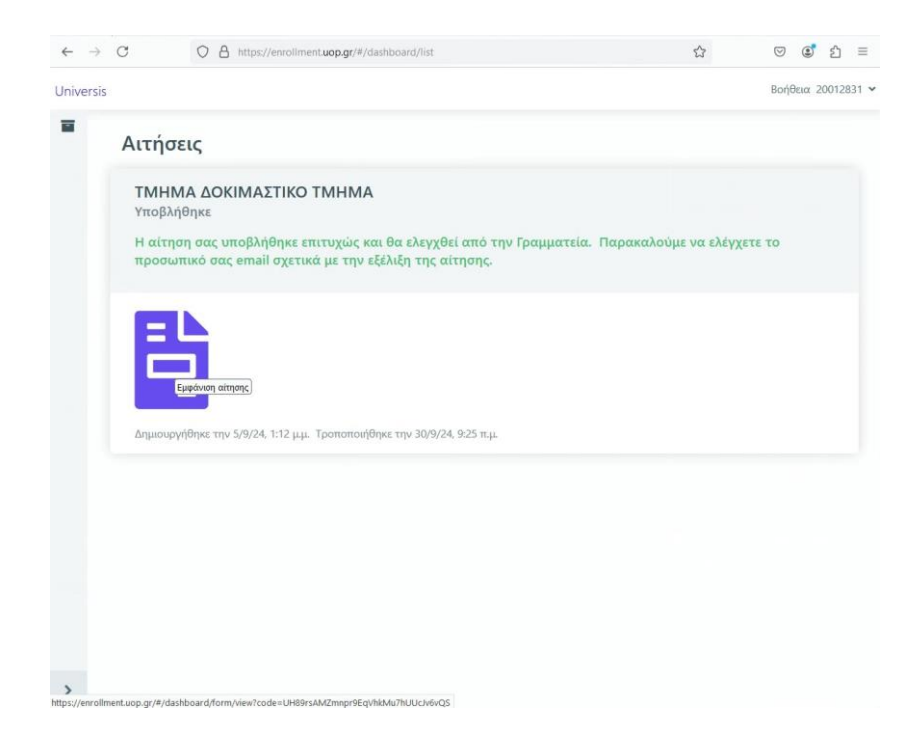

![](_page_5_Picture_0.jpeg)

**Μηνύματα:** Εδώ μπορείτε να στέλνετε και να λαμβάνετε μηνύματα από την γραμματεία σχετικά με την ορθή συμπλήρωση της αίτηση σας.

|        | ) Universis Register AppKation X +                                                                                                    |   | $\sim$ | -           | σ     | ×        |
|--------|----------------------------------------------------------------------------------------------------|---|--------|-------------|-------|----------|
| ← -    | C     A https://enrollment.uop.gr/#/dashboard/form/apply?code=UH89rsAMZmnpr9EqVhidMuThUUcV6vQS                                                                                                    | ☆ |        |             | ີ ບໍ  | $\equiv$ |
| Univer | sis                                                                                                    |   |        | Βοήθεια     | 20012 | 831 🛩    |
|        | Προσωρινά αποθηκευμένη<br>Δημιοαργήθηκε την 54/24. 112 μμ. Τροποποιήθηκε την 30/3/24.239 μμ.<br>Ταυτοποίηση φοτητή και κπαβολή δικαιολογητικών στο Τμήμα Επιτυχίας.<br>Στην παρούσα αίτηση μπορείτε να συμπλορώσετε/ τροποποιήσετε τα προσωπικά σας στοιχεία και να υποβάλλετε σε ψηφαική μορφή τα απαροίτητα δικαιολογητικά εγγραφής.<br>Τα πειδίει με * είναι υποχρωτικά για συμπλορώσετ.<br>Τα πειδίει με * είναι υποχρωτικά για συμπλόρωση.<br>1. Επιλογή προγράμματος σπουδών 2. Προσωπικές Πληροφορίες 3. Έγγραφα |   |        |             |       |          |
|        | Ιτασπίης πεκαιρε<br>Φωτογραφία<br>Δον έχετε ανεβάσει φωτογραφία                                                                                                    |   | 20/9/2 | 24, 11:30 π | μ     |          |
|        | Ερώτηση προς γραμματεία<br>Τι φωτογραφία να επουνάψως                                                                                                    |   | 19/9,  | /24, 3:19 µ | ιμ    |          |
| >      | Incoming message                                                                                                    |   |        |             |       |          |

Για αποσύνδεση κάνετε κλικ από το: Προφίλ > Αποσύνδεση

![](_page_5_Picture_4.jpeg)